1. Log in to **Campus Connection** and click on the **Financial Account** tile.

## **Financial Account**

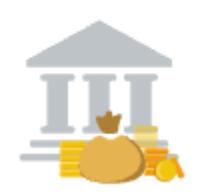

2. Click on **Pay Online Now** and select MSU. You will then be routed to the online payment portal, Nelnet.

| Financial Account             | Financial Account                                                                                                    | ) (  |
|-------------------------------|----------------------------------------------------------------------------------------------------|------|
| Account Balance               | The links below will securely connect you to the online payment processor for Campus Connection. Select the link for the institution you wish to pay.                                                                                                    |      |
| 🔡 Charges Due                 | This allows you to make electronic payments, view your eBill, and set up authorized payers to make payments on your beha                                                                                                    | .lf. |
| 🇞 Payment History             | The payment will be applied to your student account in Campus Connection shortly after submission.<br>If your student account was past due and is now paid in full, the registration/transcript hold in Campus Connection will be lift<br>as the system refreshes. | эd   |
| 🚏 Pay Online Now              | <b>SR 176 51</b>                                                                                                    |      |
| ិ្ឋ Direct Deposit            | Winot State University, Minot                                                                                                    |      |
| Sign Fin Obligation Agreement |                                                                                                    |      |
| Uiew 1098-T                   |                                                                                                    |      |
|                               |                                                                                                    |      |
|                               |                                                                                                    |      |
|                               |                                                                                                    |      |
|                               |                                                                                                    |      |

3. You will need to have the DUO two factor authentication set up. You will need to select

|                                            | Device: iOS (XXX-XXX-2391) | ~                |
|--------------------------------------------|----------------------------|------------------|
| NORTH DAKOTA<br>UNIVERSITY SYSTEM          |                            | Send Me a Push   |
| <u>What is this?</u> 더<br>Add a new device | 🛞 Call Me                  | Call Me          |
| My Settings & Devices<br>Need help?        | Passcode                   | Enter a Passcode |
| Secured by Duc                             | Remember me for 10 hours   |                  |

4. click on View & Pay Accounts in the left-hand navigation menu

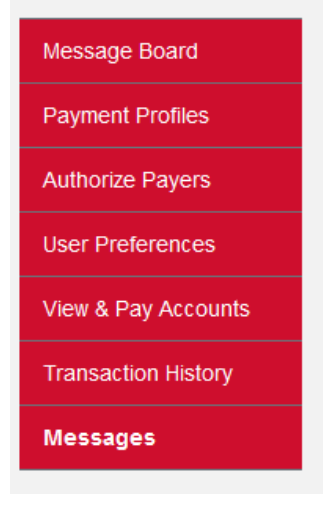

5. In the upper right corner, click on Make a Payment.

| Message Board       | Minot State University Detail      | s                        |                         | Make a Payment               |
|---------------------|------------------------------------|--------------------------|-------------------------|------------------------------|
| Payment Profiles    |                                    |                          |                         |                              |
| Authorize Payers    | S Current Activity                 | Current Activity Details | Latest Statement        | Statement Details   View PDF |
| User Preferences    | Current Balance:                   | \$500.00                 | Statement Billing Date: | September 27, 2022           |
|                     |                                    |                          | Statement Due Date:     | September 27, 2022           |
| View & Pay Accounts |                                    |                          | Statement Balance:      | \$4,123.88                   |
| Transaction History |                                    |                          | Statement Amount Due:   | \$4,123.88                   |
| Messages            |                                    |                          |                         |                              |
|                     | Current Activity Statement History |                          |                         |                              |

6. Enter the amount you want to pay in the payment amount box, select payment method and click continue.

| Message Board       | Required fields are marked with an * |                        |
|---------------------|--------------------------------------|------------------------|
| Payment Profiles    | Payment Amount                       |                        |
| Authorize Payers    | Payment:                             | Minot State University |
| User Preferences    | Current Amount Due:                  | \$500.00               |
| View & Pay Accounts | Devered Arrowste                     |                        |
| Transaction History | Payment Amount*:                     | 200.00                 |
| Messages            | Total Amount:                        | 200.00                 |
|                     | Payment Method*:                     | Credit Card ~          |
|                     |                                      |                        |
|                     |                                      | Continue Cancel        |

7. Select International Wire Transfer & click submit.

|                              | TEST ENVIRONMENT                                                                                                    |
|------------------------------|----------------------------------------------------------------------------------------------------|
| MINOT<br>STATE<br>UNIVERSITY | L Profile ◄                                                                                                    |
| Message Board                | Select A Payment Method                                                                                                    |
| Payment Profiles             | Credit / Debit                                                                                                    |
| Authorize Payers             | Card transactions for MiSU Student Accounts are processed by NeInet<br>Campus Commerce, USA.                                                   |
| User Preferences             | enter credit / debit information                                                                                                    |
| View & Pay Accounts          | eCheck                                                                                                    |
| Transaction History          | enter eCheck information                                                                                                    |
| Messages                     | International Wire Transfer @                                                                                                    |
|                              | Payment Information Recap                                                                                                    |
|                              | Total Amount                                                                                                    |
|                              | Paying Minot State University \$5.00                                                                                                    |
|                              | Notification for International Payment                                                                                                    |
|                              | By choosing this option and clicking "Submit Payment", you will be sent to an international payment provider website to complete your payment. |
|                              | Total amount to pay: \$5.00                                                                                                    |
|                              | Submit Payment for \$5.00                                                                                                    |

8. Select Country or Region, enter amount, click next.

|                 |                      |               |                                    |                                               | Help                                                       | Log in 😙 English 🗸 | f |
|-----------------|----------------------|---------------|------------------------------------|-----------------------------------------------|------------------------------------------------------------|--------------------|---|
| 1. Payment Info | 2. Payment method    | 3. Payer Info | 4. Info for t                      | the receiver                                  | 5. Review & Confirm                                        | 6. Make payment    |   |
|                 |                      | Your p        | paymer                             | nt                                            |                                                            |                    |   |
|                 | The payment will con | ne from       | Minot S                            | State Univer                                  | sity receives                                              |                    |   |
|                 | Country or region *  | ~             | \$                                 | Amount *<br>0.00                              |                                                            |                    |   |
|                 |                      |               | Amount will<br>case United<br>USD. | be formatted in the<br>States Dollars. i.e. 1 | destination currency, in this<br>0,000.00 for ten thousand |                    |   |
|                 |                      |               |                                    |                                               | NEXT $ ightarrow$                                          |                    |   |

9. Select your preferred payment method

| MINOT<br>STATE<br>UNIVERSITY |                                |                             |                          | Help                | Log in 🛞 English 🗸 |
|------------------------------|--------------------------------|-----------------------------|--------------------------|---------------------|--------------------|
| 1. Payment Info              | 2. Payment method              | 3. Payer Info               | 4. Info for the receiver | 5. Review & Confirm | 6. Make payment    |
|                              | Select y                       | OUR preferr                 | red payment m            | ethod<br>¤          |                    |
|                              | International Bank<br>\$35.00  | r Transfer in US Dollars (l | JSD)                     | SELECT              |                    |
|                              | I want to pay in another curre | ncy 🗸                       |                          |                     |                    |

10. Enter Payer Information, read terms of use, next.

|                 |                                 |                             |                                | Help                  | Log in 🛞 English 🗸 |
|-----------------|---------------------------------|-----------------------------|--------------------------------|-----------------------|--------------------|
| 1. Payment Info | 2. Payment method               | 3. Payer Info               | 4. Info for the receiver       | 5. Review & Confirm   | 6. Make paymen     |
|                 |                                 |                             |                                |                       |                    |
|                 |                                 | Paver ir                    | formation                      |                       |                    |
|                 |                                 | r dyer n                    | normation                      |                       |                    |
|                 | <ul> <li>Please prov</li> </ul> | ide the details of the pers | on whose card/bank account w   | vill be used to pay.  |                    |
|                 | (*) required field              |                             | First same t                   |                       |                    |
|                 | Email -                         |                             | First name *                   |                       |                    |
|                 | Middle name                     |                             | Family name *                  |                       |                    |
|                 | Address 1*                      |                             | Address 2                      |                       |                    |
|                 | City *                          |                             | State / Province / Regio       | on                    |                    |
|                 |                                 |                             |                                |                       |                    |
|                 | Zip code / Postal Code          |                             | + 1684 🗸 Phone nu              | umber *               |                    |
|                 |                                 |                             | Receive text notifica status   | tions on your payment |                    |
|                 | I would like to rece            | eive emails from Flywire at | out future discounts, promotic | ons and offers        |                    |
|                 | I have read, under              | stand, and agree to the Fly | ywire Terms of Use and Privacy | Policy                |                    |
|                 |                                 |                             |                                |                       |                    |
|                 |                                 |                             |                                |                       |                    |

## 11. Enter Contact Information

| The person filling out this form is * | ~                  |   |
|---------------------------------------|--------------------|---|
| Student Information                   |                    |   |
| Student ID *                          | First Name *       |   |
| Middle Name                           | Last Name *        |   |
| Student Email Address *               | Program of Study * |   |
|                                       |                    | Ť |

- 12. Review and Confirm information
- 13. Make bank transfer or enter credit card information.